北科大校務行政系統 (教師)

一、登入網址 https://k12portal.ntut.edu.tw/Ldap\_login/

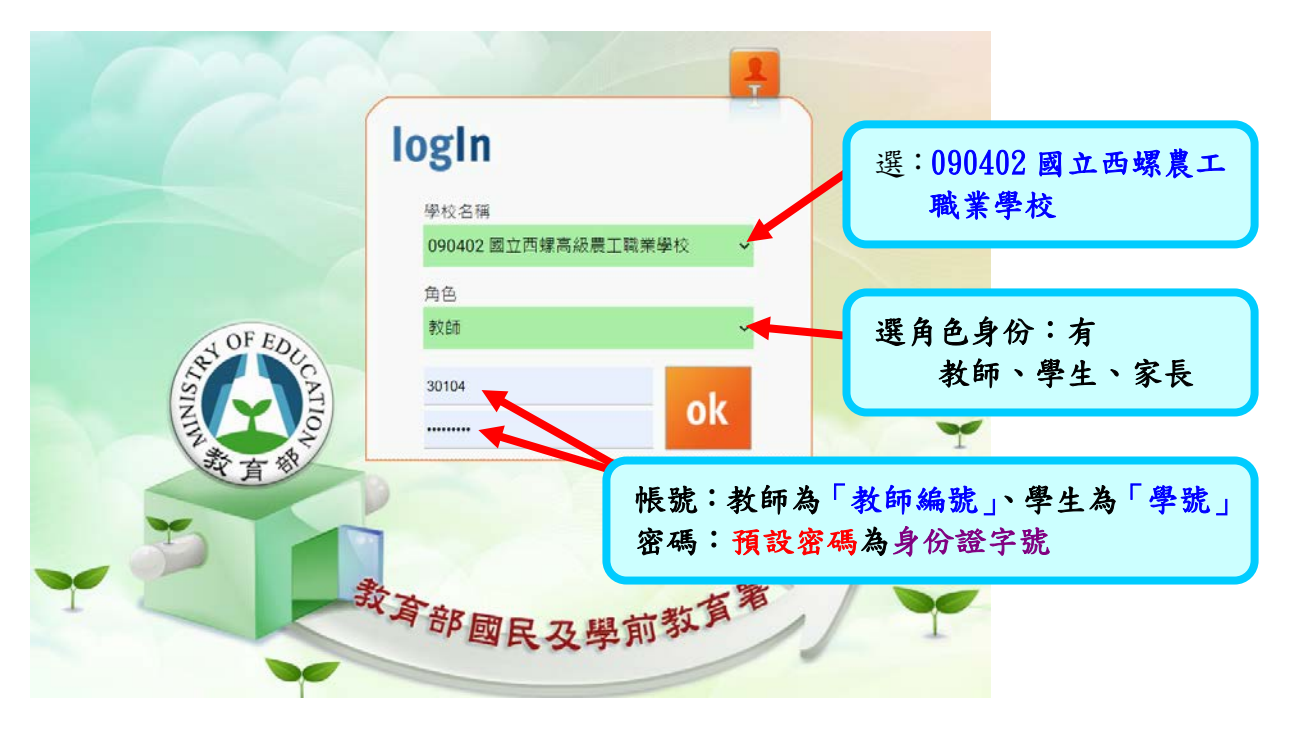

# 二、登入後,教師畫面

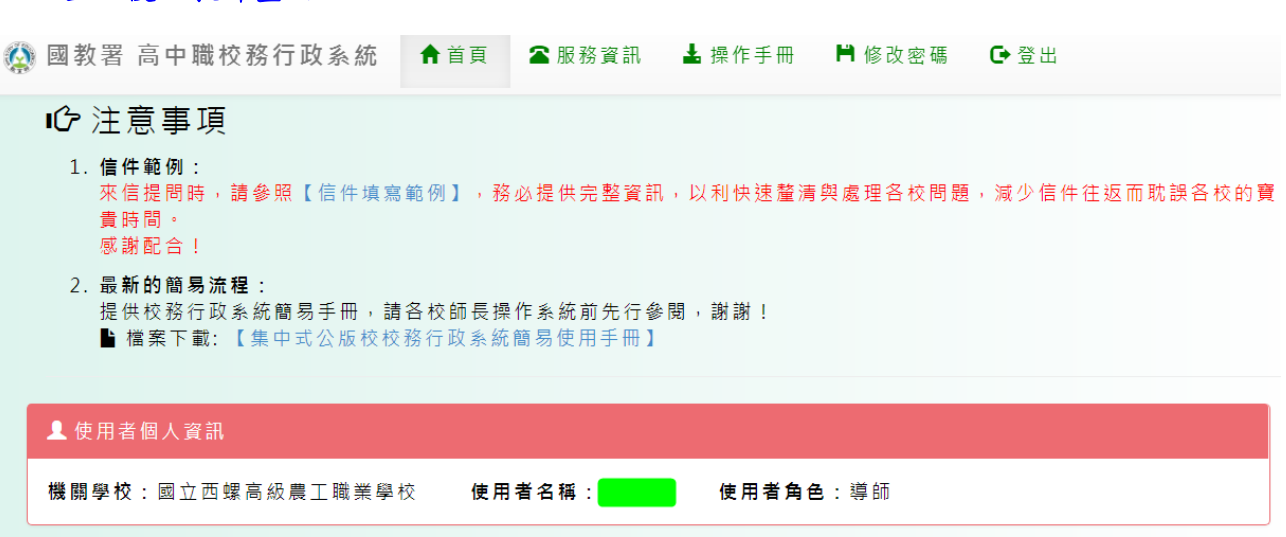

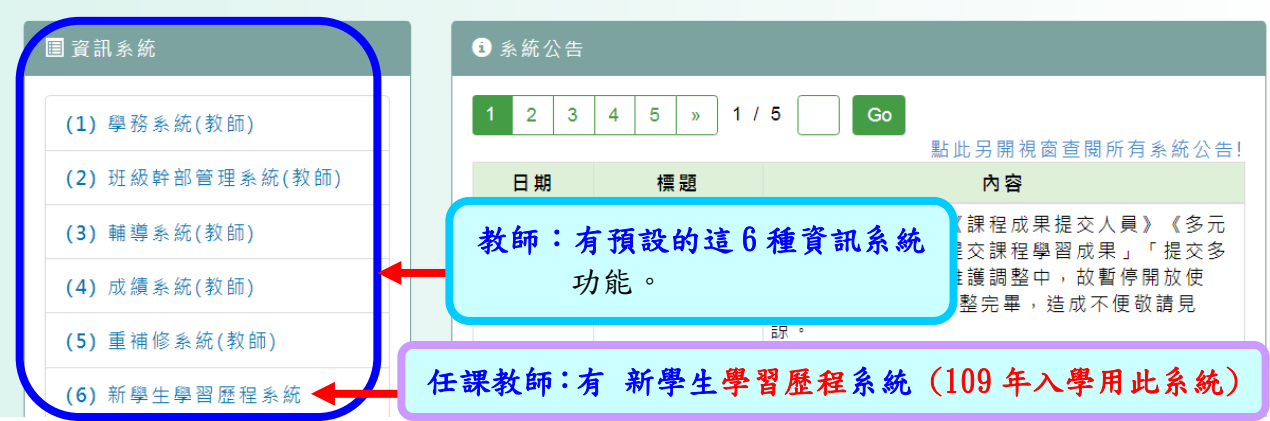

## 步驟1:進入,新學生學習歷程系統

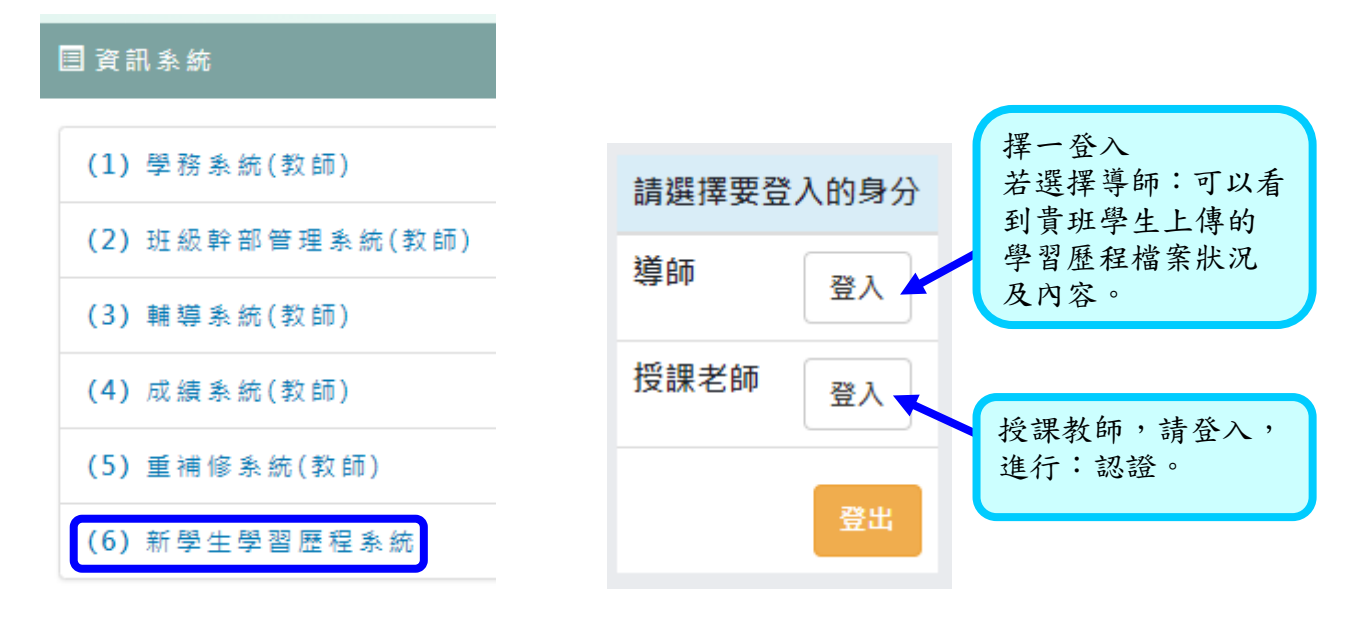

### 步驟2:授課老師登入後,點選→認証

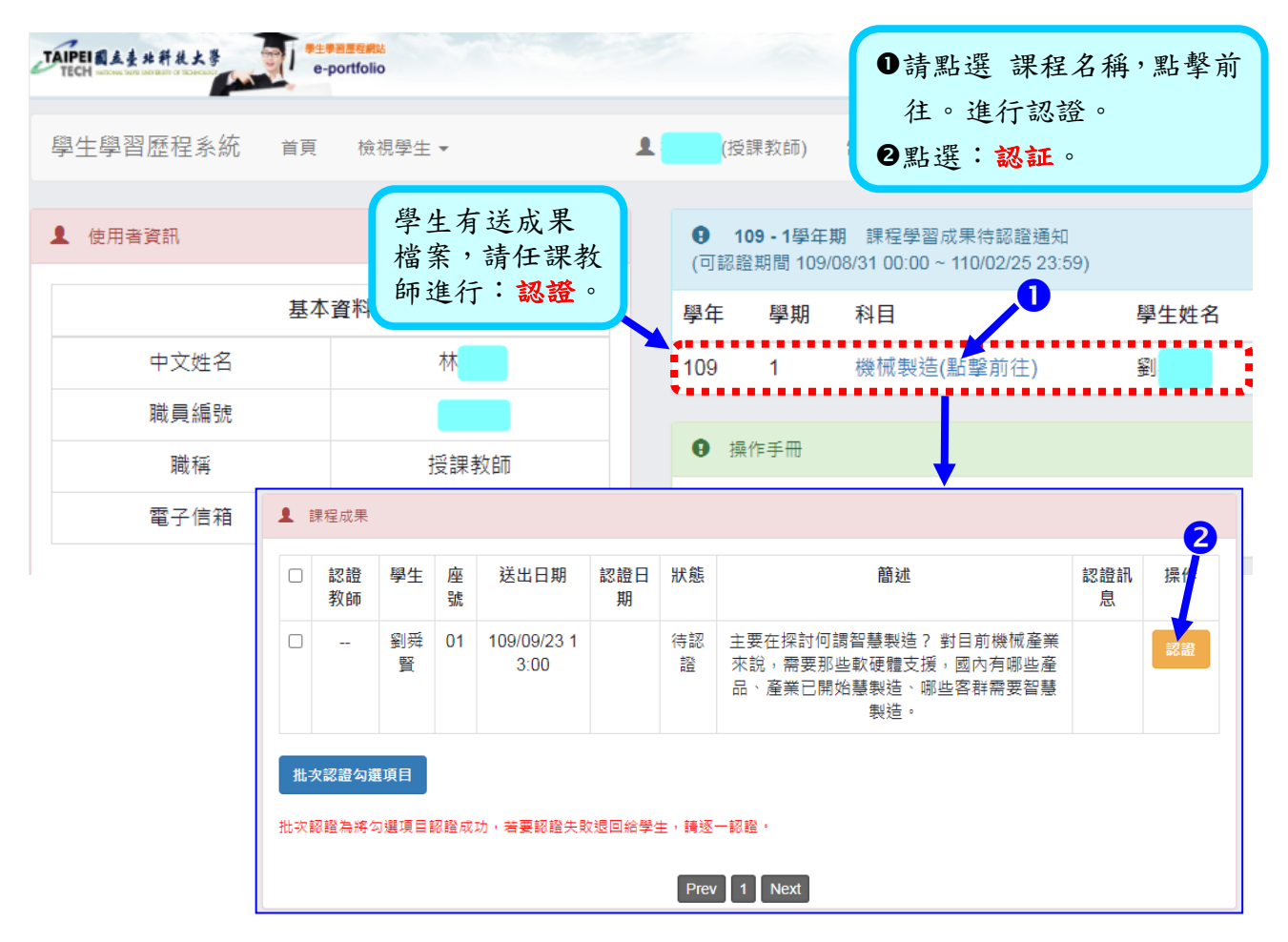

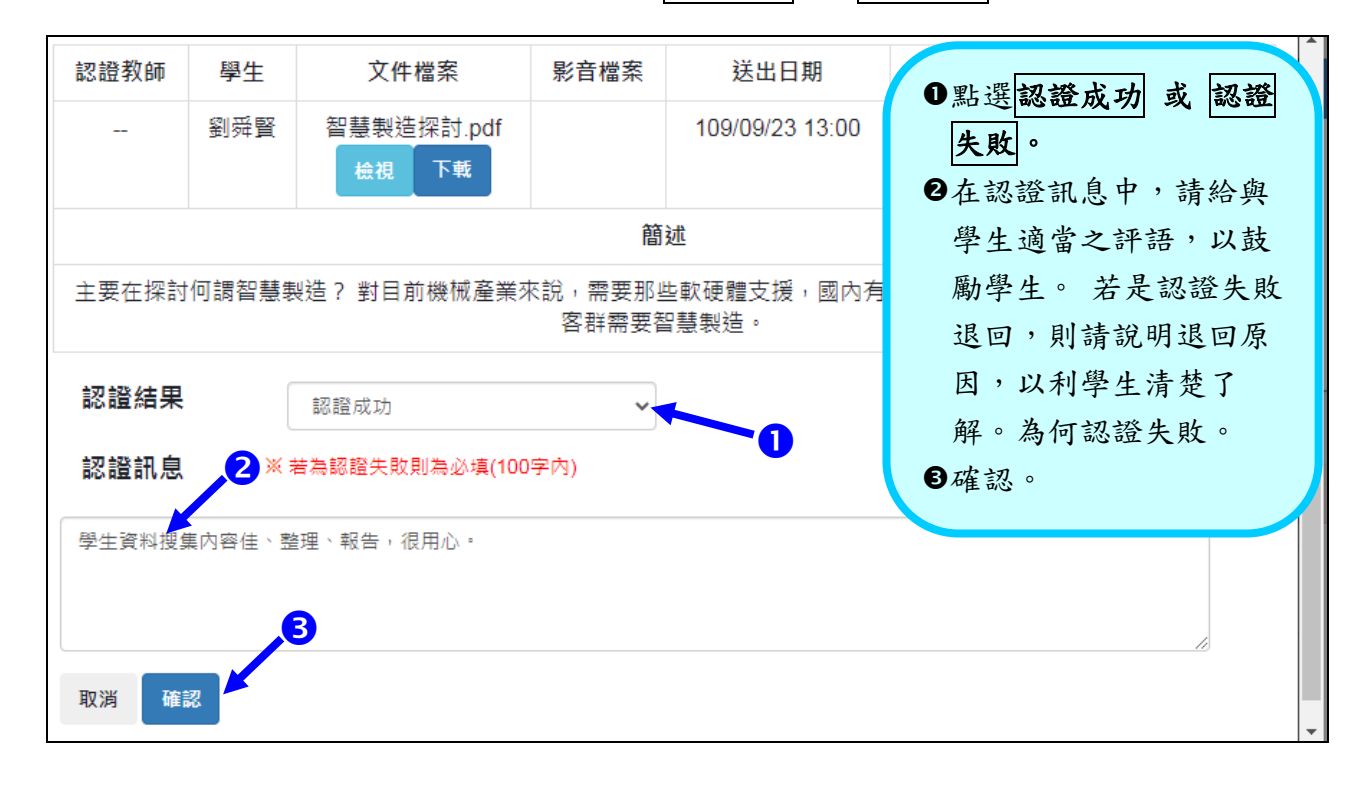

# 步驟 3:請教師檢視後,點選認證結果,為 認證成功 或 認證失敗。

#### 步驟4:認證完成

若教師要修改已認證,請直接點選:修改 認證結果

|  | 認證教師 | 學<br>生 | 座號     | 送出日<br>期                | 認證日<br>期                | 狀<br>態 | 簡述                                                                           | 認證訊息                     | 操作            |
|--|------|--------|--------|-------------------------|-------------------------|--------|------------------------------------------------------------------------------|--------------------------|---------------|
|  | 林位良  | 劉舜賢    | 0<br>1 | 109/09/<br>23 13:0<br>0 | 109/09/<br>23 13:4<br>3 | 認證成功   | 主要在探討何謂智慧製造?<br>對目前機械產業來說,需要那<br>些軟硬體支援,國內有哪些產<br>品、產業已開始慧製造、哪些<br>客群需要智慧製造。 | 學生資料搜集內容佳、<br>整理、報告,很用心。 | 已認證<br>修改認證結果 |

批次認證勾選項目

批次認證為將勾選項目認證成功,若要認證失敗退回給學生,請逐一認證。